# Melengkapi Data Ayah

Segera lengkapi data Ayah Anda di aplikasi Pelajar.

Duration 5 minute(s)

#### Contents

Introduction Step 1 - Buka aplikasi Pelajar di Hp Anda Step 2 - Pilih Data Peserta Didik Step 3 - Pilih Data Ayah Step 4 - Lengkapi Data Pada Kolom Step 5 - Lengkapi Data Pada Kolom Selanjutnya Step 6 - Klik OK dan Selesai Comments

## Introduction

Data yang lengkap akan digunakan sebagai kelengkapan data siswa untuk pencatatan di lembaga dan kementrian pendidikan yang akan dikirim oleh pihak lembaga pendidikan.

#### Step 1 - Buka aplikasi Pelajar di Hp Anda

Silahkan buka aplikasi **Pelajar** di Hp Anda. Anda dapat mengunduh app **Pelajar** di Google Playstore! https://play.google.com/store/apps/details? id=io.infradigital.app.pelajar

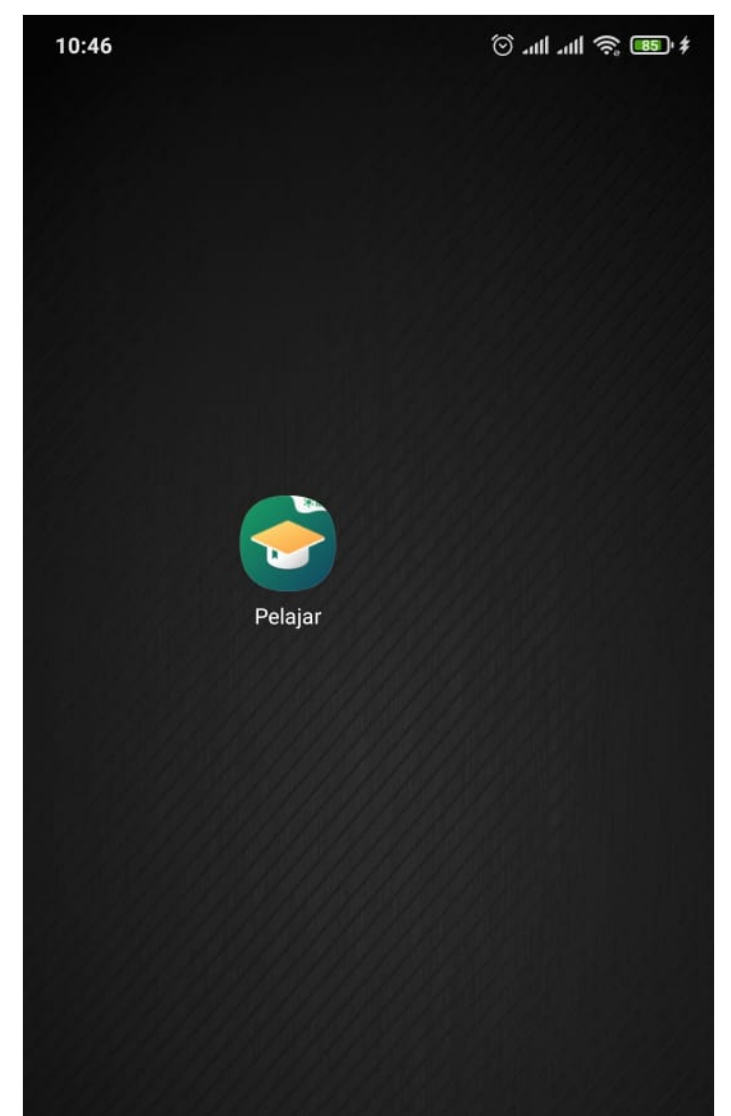

Page 2 / 7

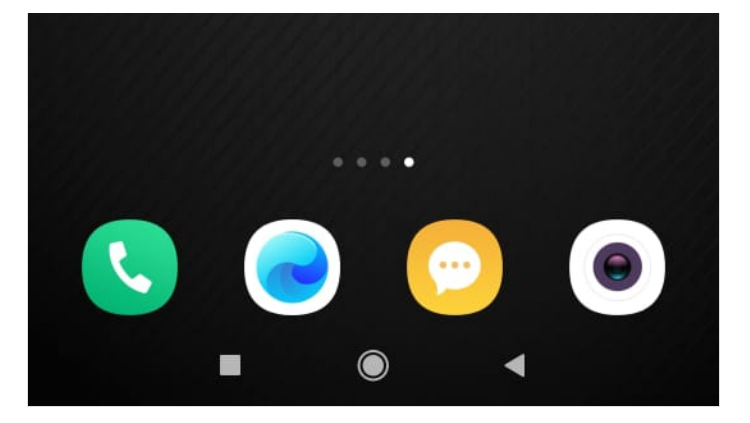

## Step 2 - Pilih Data Peserta Didik

Pada halaman Beranda, silahkan klik **Data Peserta Didik** pada halaman Utama.

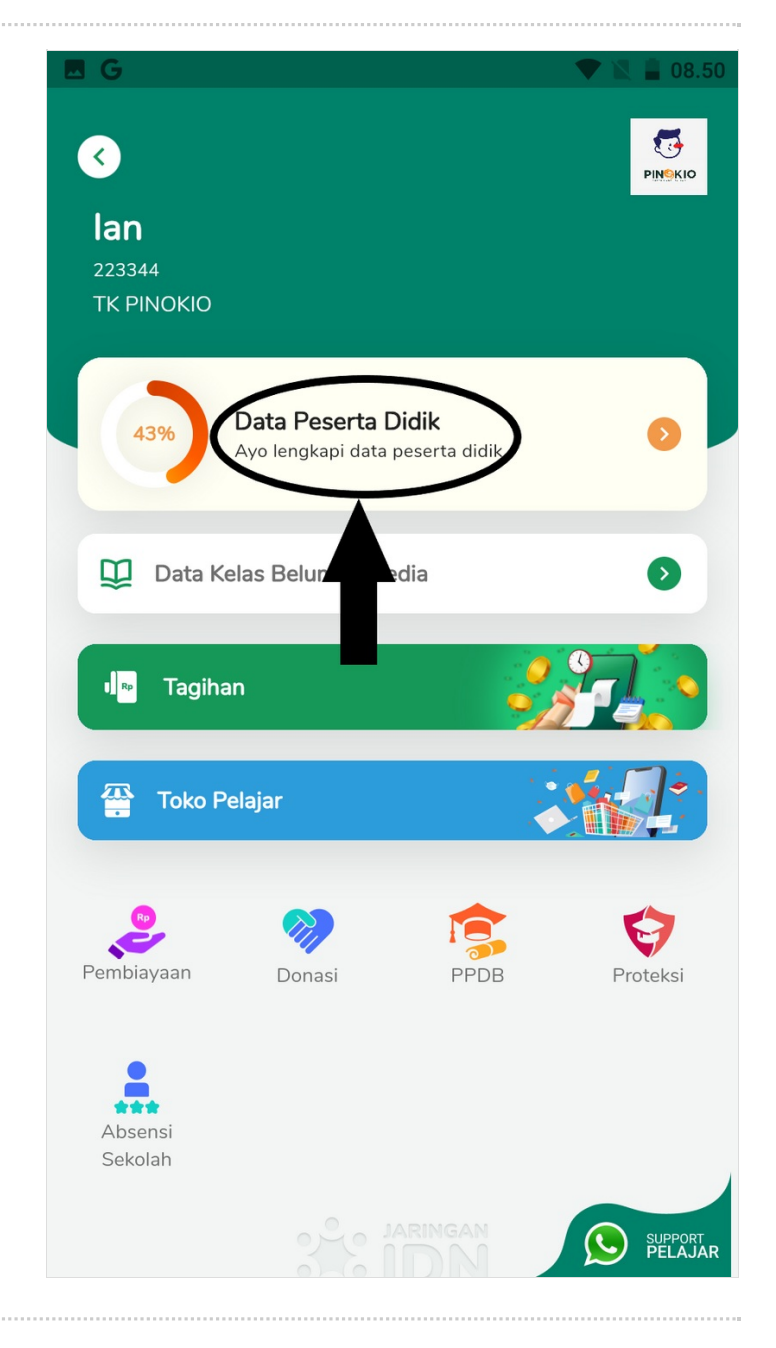

#### Step 3 - Pilih Data Ayah

Silahkan pilih **Data Ayah** untuk melengkapi data ayah di aplikasi Pelajar.

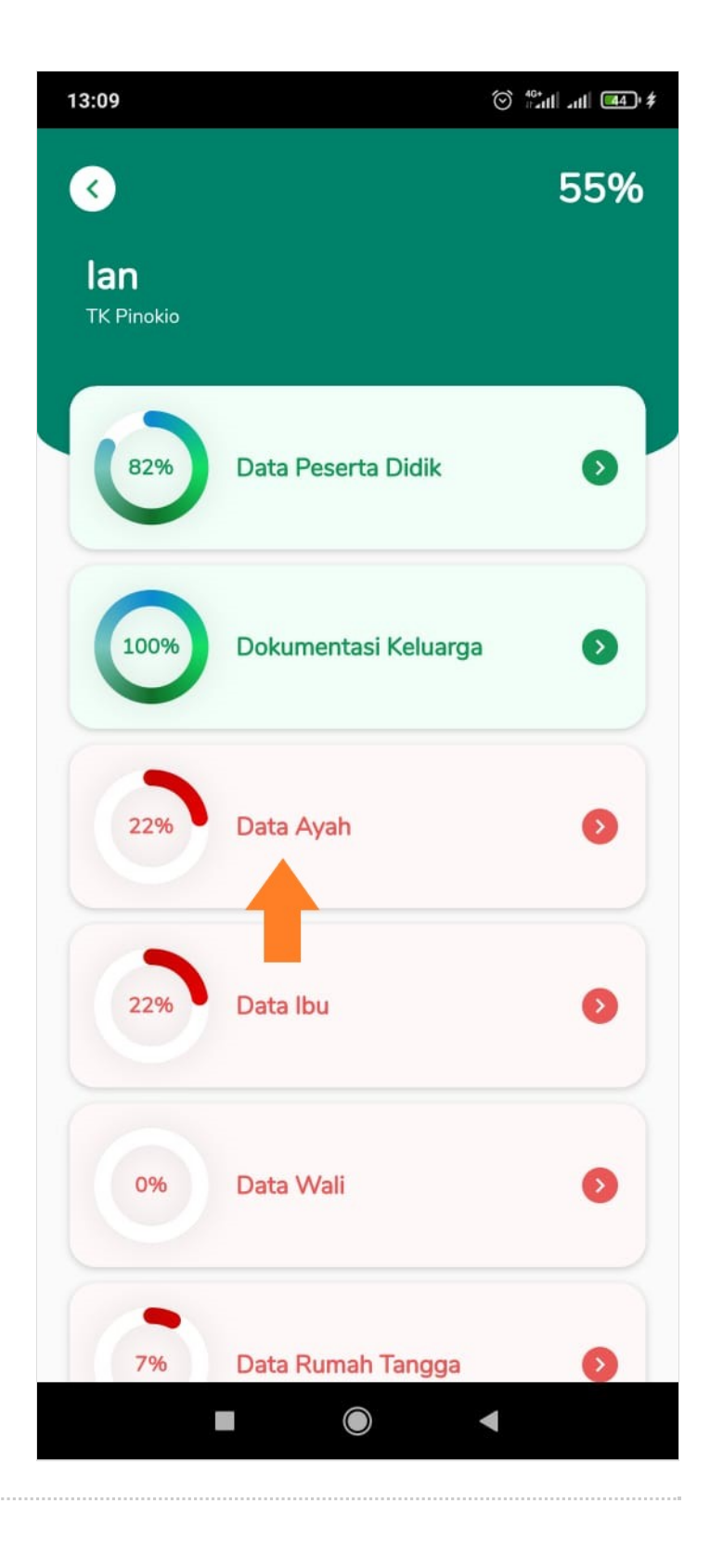

#### Step 4 - Lengkapi Data Pada Kolom

Silahkan lengkapi data seperti :

- 1. Status Ayah
- 2. Nama Lengkap, diisi sesuai dengan nama di KTP.
- 3. Nomor Telepon, diisi dengan nomor telepon yang aktif.
- 4. Tanggal Lahir
- 5. Tempat Lahir

| Oata Ayah                                                                                                  | Oata Ayah                                                                                                  |
|----------------------------------------------------------------------------------------------------|----------------------------------------------------------------------------------------------------|
| Masukkan data pribadi <b>Ayah</b> peserta didik sesuai<br>dengan catatan dokumen kependudukan yang berlaku | Masukkan data pribadi <b>Ayah</b> peserta didik sesuai<br>dengan catatan dokumen kependudukan yang berlaku |
| Status Ayah                                                                                                | Status Ayah                                                                                                |
| Masih Hidup                                                                                                | Masih Hidup                                                                                                |
| O Sudah Meninggal                                                                                          | O Sudah Meninggal                                                                                          |
| Nama Lengkap Ayah Agus                                                                                     | Nama Lengkap Ayah Agus                                                                                     |
| Nomor Telpon Ayah<br>6285277119412                                                                         | Nomor Telpon Ayah<br>6285277119412                                                                         |
| Tanggal Lahir Ayah                                                                                         | Tanggal Lahir Ayah     30 March 1990                                                                       |
| Tempat Lahir Ayah                                                                                          | Tempat Lahir Ayah<br>Jakarta Barat                                                                         |
| Pendidikan Terakhir Ayah 🔹                                                                                 | Pendidikan Terakhir Ayah 🔹                                                                                 |
| Simpan                                                                                                    | Simpan                                                                                                    |
|                                                                                                    |                                                                                                    |

## Step 5 - Lengkapi Data Pada Kolom Selanjutnya

Silahkan lengkapi data seperti :

- 1. Pendidikan Terakhir, diisi dengan ijazah pendidikan yang ditempuh.
- 2. Pekerjaan
- 3. Penghasilan Perbulan

4. Berkebutuhan Khusus, Jika tidak berkebutuhan khusus silahkan pilih Tidak.

| K | lik | Simpan. |  |
|---|-----|---------|--|
|   |     |         |  |

| 13:11                               | ¢ (‱ all an []] \$ |                                                 |
|-------------------------------------|--------------------|-------------------------------------------------|
| C Data Ayah                         |                    | O Data Ayah                                     |
| Nomor Telpon Ayah<br>6285277119412  |                    | Nomor Telpon Ayah<br>6285277119412              |
| Tanggal Lahir Ayah<br>30 March 1990 |                    | Tanggal Lahir Ayah<br>30 March 1990             |
| Tempat Lahir Ayah                   |                    | Tempat Lahir Ayah<br>Jakarta Barat              |
| Pendidikan Terakhir Ayah            | •                  | Pendidikan Terakhir Ayah D4/S1                  |
| Pekerjaan Ayah                      | •                  | Pekerjaan Ayah<br>Wirausaha                     |
| Penghasilan Perbulan Ayah           | •                  | Penghasilan Perbulan Ayah<br>2 juta - 4.999.999 |
| Berkebutuhan Khusus                 | •                  | Berkebutuhan Khusus<br>Tidak                    |
| Simpan                              |                    | Simpan                                          |
|                                     | •                  |                                                 |

## Step 6 - Klik OK dan Selesai

Selamat, Anda telah berhasil melengkapi Data Ayah di aplikasi Pelajar.

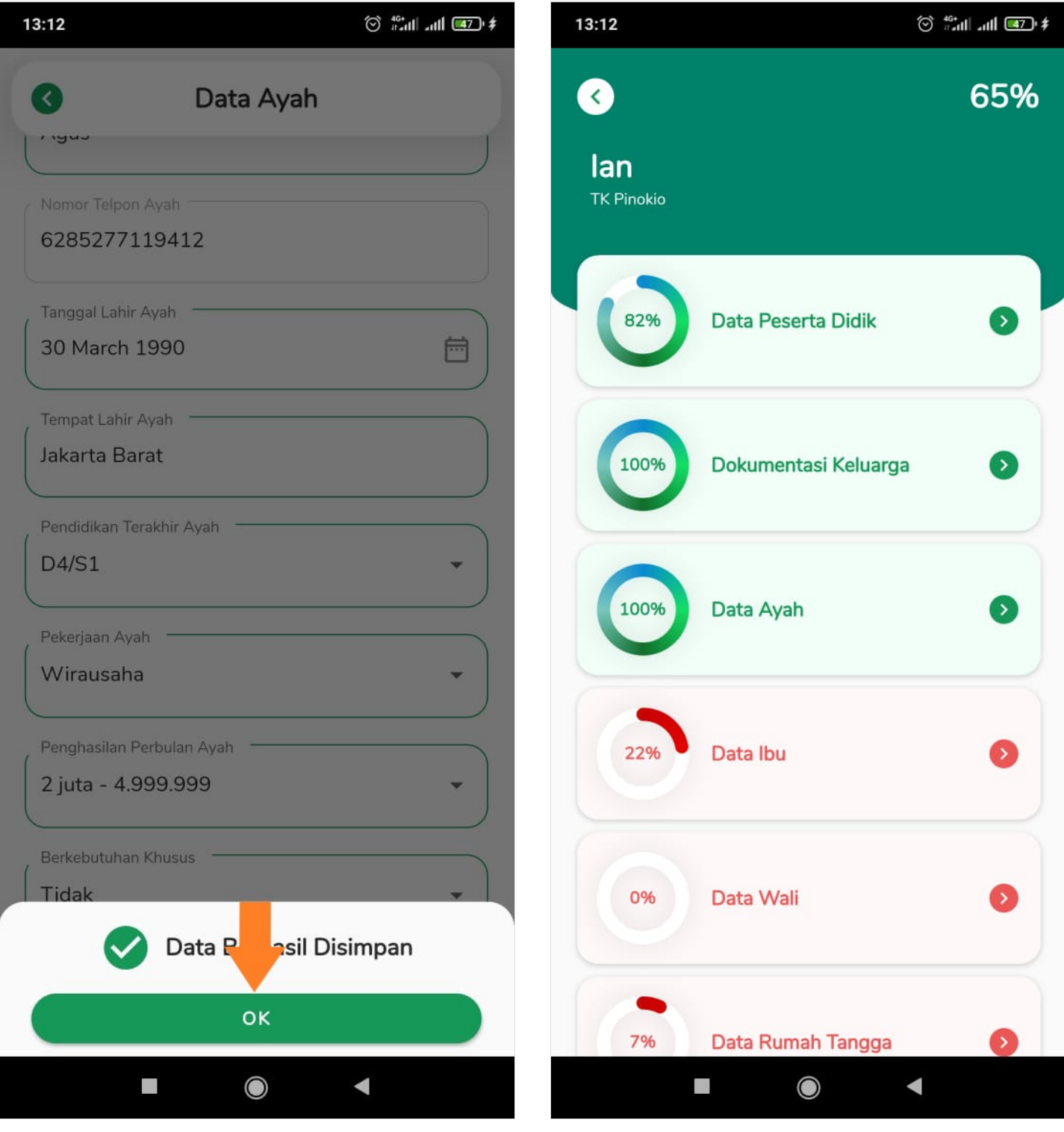